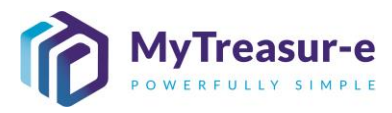

|                     | VIEWING THE MONTHLY BASELINE                                                                                                    |  |  |  |  |  |  |  |  |  |  |  |  |
|---------------------|----------------------------------------------------------------------------------------------------|--|--|--|--|--|--|--|--|--|--|--|--|
| Module:             | Viewing the Monthly Baseline                                                                                                    |  |  |  |  |  |  |  |  |  |  |  |  |
| Audience:           | Principal Departments and Agency Users                                                                                                    |  |  |  |  |  |  |  |  |  |  |  |  |
| System:             | Cash Mangement> Cashflows> Cashflow Sheet                                                                                                    |  |  |  |  |  |  |  |  |  |  |  |  |
| System<br>Process:  | Monthly Submission Window:                                                                                                    |  |  |  |  |  |  |  |  |  |  |  |  |
|                     |                                                                                                    |  |  |  |  |  |  |  |  |  |  |  |  |
|                     | 1     2     3     4       All Agencies able to enter data     Budget Dependent Agencies Lodge     Budget Dependent Principal Departments Lodge     System closure and reports generated       Principal Departments to manage timeline     No system approval for Principal Department Review (Internal Process)     Forecast will be rejected if changes required with comments from TSV.     Forecast to be amended before closing period                                                                                                    |  |  |  |  |  |  |  |  |  |  |  |  |
|                     | 15 <sup>th</sup> of each month Last Working Day of Month – 4 Last Working Day of Month - 2 Last Working Day of Month                                                                                                    |  |  |  |  |  |  |  |  |  |  |  |  |
| Scenario:           | <ul> <li>The monthly submission window has closed.</li> <li>Agency users have prepared their forecasts for each account category and have entered or uploaded their forecasts. This module assumes that forecasts have been submitted and approved by the Cash Optimisation team.</li> <li>Once approved, the Baseline will be created. This module walks through the steps to view the Baseline. Detailed instructions are provided on the Monthly Baseline and how this can be utilised by Agencies and Principal Departments to review initial submissions.</li> </ul>                                                                                                    |  |  |  |  |  |  |  |  |  |  |  |  |
| WERT<br>HUNT<br>XCV | <ul> <li>Once a Cashflow Sheet is submitted by Agencies, this will be reviewed and either Approved or Rejected by the Cash Optimisiation team at NSW Treasury.</li> <li>If Rejected, you will be notified via Email and will need to follow the steps outlined in the <i>Entering and Uploading a Forecast</i> procedure manual.</li> <li>If Approved by the Cash Optimisation team, MyTreasur-e will automatically take a snapshot of the Cashflow Sheet. This will directly flow to the <i>Monthly Baseline</i> for the submission month and to <i>the Daily Adjusted Forecast (DAF)</i>.</li> <li>For further details on the terms used in this module, refer to <i>Concepts &amp; Glossary</i>.</li> </ul> |  |  |  |  |  |  |  |  |  |  |  |  |

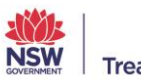

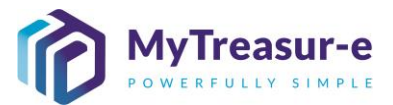

#### **Monthly Baseline Forecast**

a) The Monthly Baseline Forecast can be utilised to view the cashflows that have been approved by the Cash Optimisation team at NSW Treasury. Using the drop-down menu in Our Bank Account Name select the relevant Agency and Account category or alternatively type the name of the Agency.

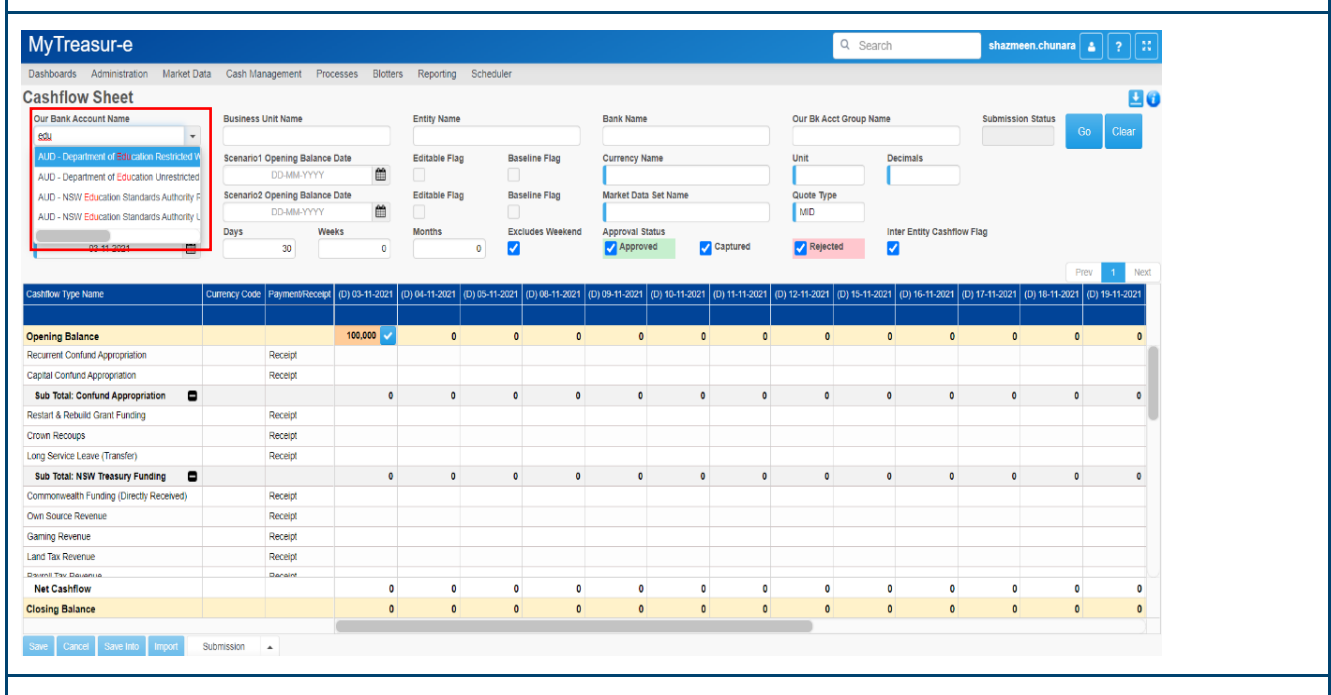

b) Using the drop-down menu in Cashflow Scenario Name 1 select Baseline and the relevant submission month, or alternatively type in Baseline.

| Desthered Advisited to Mediat De                               | in Orah Ma         | Dec.            | Diama -         | Desertion      | Orberheiter    |                |                |                |                |                        |                   |                |                            |                |                |
|----------------------------------------------------------------|--------------------|-----------------|-----------------|----------------|----------------|----------------|----------------|----------------|----------------|------------------------|-------------------|----------------|----------------------------|----------------|----------------|
| Dashboards Administration Market Da                            | ita Cash Mai       | nagement Pro    | icesses Blotter | is Reporting   | Scheduler      |                |                |                |                |                        |                   |                |                            |                |                |
| Our Bank Account Name NSW Education Standards Authority Unrest | Business Unit Name |                 |                 | Entity Name    |                |                | Bank Name      |                |                | Our Bk Acct Group Name |                   |                | Submission Status Go Clear |                |                |
| Cashflow Scenario 1 Name                                       | Scenario1          | Opening Balance | e Date          | Editable Flag  | j Ba           | seline Flag    | Currency Na    | me             |                | Unit                   | Decima            | ls             |                            |                |                |
| Dase                                                           | Penneria           | Opening Balance | Data            | Editable Flag  | . Da           | coline Flag    | Market Data    | Cot Name       |                | Ouete Tree             |                   |                |                            |                |                |
| 2021-09 base - baseline September 2021                         | scenarioz          | DD-MM-YYYY      | e Date          | Eurable Flag   | ва             | senne ridg     | market Data    | aer name       |                | MID                    |                   |                |                            |                |                |
| 2021-10 base - baseline October 2021                           | Davs               | We              | eks             | Months         | Ex             | cludes Weekend | Approval St    | itus           |                |                        | Inter E           | ntity Cashflow | v Flag                     |                |                |
| 2021-11 Base - Baseline November 2021                          |                    | 30              | 0               |                | 0 🗸            |                | Approve        | id 🗸           | Captured       | 🗸 Rejected             | 1 🔽               | ,              |                            |                |                |
| 2021-12 Base - Baseline December 2021                          |                    |                 |                 |                |                |                |                |                |                | _                      |                   |                |                            | P              | rev 1 Next     |
| Sadanov Tora Marca<br>Galenov Type Marca                       | Currency Code      | Payment/Receipt | (D) 03-11-2021  | (D) 04-11-2021 | (D) 05-11-2021 | (D) 08-11-2021 | (D) 09-11-2021 | (D) 10-11-2021 | (D) 11-11-2021 | (D) 12-11-2021 (       | D) 15-11-2021 (D) | 16-11-2021 (   | D) 17-11-2021              | (D) 18-11-2021 | (D) 19-11-2021 |
|                                                                |                    |                 |                 |                |                |                |                |                |                |                        |                   | [              | ·                          |                |                |
| Opening Balance                                                |                    |                 | 100,000 🗸       | 0              | C              | 0              | 0              | 0              | 0              | 0                      | 0                 | 0              | 0                          | 0              | 0              |
| Recurrent Confund Appropriation                                |                    | Receipt         |                 |                |                |                |                |                |                |                        |                   |                |                            |                |                |
| Capital Confund Appropriation                                  |                    | Receipt         |                 |                |                |                |                |                |                |                        |                   |                |                            |                |                |
| Sub Total: Confund Appropriation                               |                    |                 | 0               | 0              | 0              | 0              | 0              | 0              | 0              | 0                      | 0                 | 0              | 0                          | 0              | 0              |
| Restart & Rebuild Grant Funding                                |                    | Receipt         |                 |                |                |                |                |                |                |                        |                   |                |                            |                |                |
| Crown Recoups                                                  |                    | Receipt         |                 |                |                |                |                |                |                |                        |                   |                |                            |                |                |
| Long Service Leave (Transfer)                                  |                    | Receipt         |                 |                |                |                |                |                |                |                        |                   |                |                            |                |                |
| Sub Total: NSW Treasury Funding                                |                    |                 | 0               | 0              | 0              | 0              | 0              | 0              | 0              | 0                      | 0                 | 0              | 0                          | 0              | 0              |
| Commonwealth Funding (Directly Received)                       |                    | Receipt         |                 |                |                |                |                |                |                |                        |                   |                |                            |                |                |
| Own Source Revenue                                             |                    | Receipt         |                 |                |                |                |                |                |                |                        |                   |                |                            |                |                |
| Gaming Revenue                                                 |                    | Receipt         |                 |                |                |                |                |                |                |                        |                   |                |                            |                |                |
| Land Tax Revenue                                               |                    | Receipt         |                 |                |                |                |                |                |                |                        |                   |                |                            |                |                |
| Devroil Tev Devenue                                            |                    | Deceint         |                 |                |                |                |                |                |                |                        |                   |                |                            |                |                |
| Net Cashflow                                                   |                    |                 | 0               | 0              | 0              | 0              | 0              | 0              | 0              | 0                      | 0                 | 0              | 0                          | 0              | 0              |
| Closing Balance                                                |                    |                 | 0               | 0              | 0              | 0              | 0              | 0              | 0              | 0                      | 0                 | 0              | 0                          | 0              | 0              |

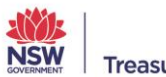

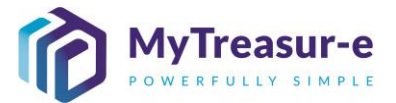

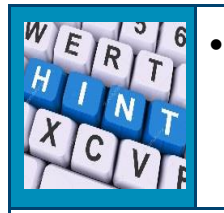

The relevant submission month will depend on the month you are reviewing Baseline forecasts for. You will need to pick Submission December 2021 if you wish to review the 12-month period ending November 2022 (includes 2 months of daily forecasts for Dec 2021 and Jan 2022).

c) Click on Go

| MyTreasur-e                              |                                                                 |                 |                  |                |                |                |                |                      |                |                | Q Sear         | ch                  | shazr         | neen.chunar    | a 👗 🤶         |      |
|------------------------------------------|-----------------------------------------------------------------|-----------------|------------------|----------------|----------------|----------------|----------------|----------------------|----------------|----------------|----------------|---------------------|---------------|----------------|---------------|------|
| Dashboards Administration Market Da      | a Cash Ma                                                       | nagement Pro    | cesses Blott     | ers Reporting  | Scheduler      |                |                |                      |                |                |                |                     |               |                |               |      |
| Cashflow Sheet                           |                                                                 |                 |                  |                |                |                |                |                      |                |                |                |                     |               |                |               | 8    |
| Our Bank Account Name                    | Business                                                        | Unit Name       |                  | Entity Nam     | e              |                | Bank Name      |                      |                | Our Bk A       | cct Group Nan  | ne                  | Submis        | ion Status     |               |      |
| NSW Education Standards Authority Unrest |                                                                 |                 |                  |                |                |                |                |                      |                |                |                |                     |               |                | Go Cl         | ear  |
| Cashflow Scenario 1 Name                 | Scenario1                                                       | Opening Balance | e Date           | Editable Fl    | ag Ba          | seline Flag    | Currency N     | ame                  |                | Unit           |                | Decimals            |               |                |               |      |
| Baseline November 2021                   | 01-11-2021                                                      |                 |                  |                |                | Australian     | dollar         |                      | 1,000          |                | 0              |                     |               |                |               |      |
| Cashflow Scenario 2 Name                 | flow Scenario 2 Name Scenario 2 Opening Balance Date DD-MM-YYYY |                 | e Date           | Editable Flag  |                | seline Flag    | Market Dat     | Market Data Set Name |                |                | pe             |                     |               |                |               |      |
|                                          |                                                                 |                 | <b></b>          |                |                |                | Default M      | arket Data Set       |                | MID            | MID            |                     |               |                |               |      |
| Start Date                               | Days                                                            | We              | eks              | Months         | Ð              | cludes Weekend | Approval S     | tatus                |                |                |                | Inter Entity Cashfi | low Flag      |                |               |      |
| 01-11-2021                               |                                                                 | 61              |                  |                | 10             |                | Approv         | rea                  | Captured       | Reje           | cted           | ✓                   |               |                |               |      |
|                                          |                                                                 |                 | _                | _              |                |                |                |                      |                |                |                |                     |               |                | Prev 1        | Next |
| Cashflow Type Name                       | Currency Code                                                   | Payment/Receip  | t (D) 03-11-2021 | (D) 04-11-2021 | (D) 05-11-2021 | (D) 08-11-2021 | (D) 09-11-2021 | (D) 10-11-202        | (D) 11-11-2021 | (D) 12-11-2021 | I (D) 15-11-20 | 21 (D) 16-11-2021   | (D) 17-11-202 | I (D) 18-11-20 | 21 (D) 19-11- | 2021 |
|                                          |                                                                 |                 |                  |                |                |                |                |                      |                |                |                |                     |               |                |               |      |
| Opening Balance                          |                                                                 |                 | 100,000 🗸        | C              | (              | 0              | 0              |                      | 0 0            | ) (            | )              | 0 0                 |               | 5              | 0             | 0    |
| Recurrent Confund Appropriation          |                                                                 | Receipt         |                  |                |                |                |                |                      |                |                |                |                     |               |                |               |      |
| Capital Confund Appropriation            |                                                                 | Receipt         |                  |                |                |                |                |                      |                |                |                |                     |               |                |               |      |
| Sub Total: Confund Appropriation         |                                                                 |                 | c                | 0              | (              | 0              | 0              |                      | ) 0            | 0              | )              | 0 0                 |               | )              | 0             | 0    |
| Restart & Rebuild Grant Funding          |                                                                 | Receipt         |                  |                |                |                |                |                      |                |                |                |                     |               |                |               |      |
| Crown Recoups                            |                                                                 | Receipt         |                  |                |                |                |                |                      |                |                |                |                     |               |                |               |      |
| Long Service Leave (Transfer)            |                                                                 | Receipt         |                  |                |                |                |                |                      |                |                |                |                     |               |                |               |      |
| Sub Total: NSW Treasury Funding          |                                                                 |                 | c                | 0              | (              | 0              | 0              |                      | 0 0            | C              | )              | 0 0                 |               | )              | 0             | 0    |
| Commonwealth Funding (Directly Received) |                                                                 | Receipt         |                  |                |                |                |                |                      |                |                |                |                     |               |                |               |      |
| Own Source Revenue                       |                                                                 | Receipt         |                  |                |                |                |                |                      |                |                |                |                     |               |                |               |      |
| Gaming Revenue                           |                                                                 | Receipt         |                  |                |                |                |                |                      |                |                |                |                     |               |                |               |      |
| Land Tax Revenue                         |                                                                 | Receipt         |                  |                |                |                |                |                      |                |                |                |                     |               |                |               |      |
| Dawroll Tay Davanisa                     |                                                                 | Denaint         |                  |                |                |                |                |                      |                |                |                |                     |               |                |               |      |
| No. Contractor                           |                                                                 |                 | L. L.            |                |                | U              | U              |                      | , ,            |                | ,              | 0 0                 |               | ,              | U             | U    |
| Net Cashflow                             |                                                                 |                 |                  |                |                |                |                |                      |                |                |                |                     |               |                |               |      |

d) The Editable Flag will be unticked, indicating that the Cashflow Sheet is not editable and is for viewing purposes only. Cashflows that have been approved by the Cash Optimisation team at NSW Treasury will display green, whilst those that have been rejected will be displayed red.

| Dashbaseda Administration Mediat P       | ala Cash Ma   | Dec.            | Distant          | Departies      | Cabadadas     |                |                   |              |                | _                 |               |                     |                |                |                  |
|------------------------------------------|---------------|-----------------|------------------|----------------|---------------|----------------|-------------------|--------------|----------------|-------------------|---------------|---------------------|----------------|----------------|------------------|
| Dashboards Administration Market D       | Jata Cash Ma  | nagement Pro    | cesses Blotter   | Reporting      | Scheduler     |                |                   |              |                |                   |               |                     |                |                |                  |
| Cashflow Sheet                           |               |                 |                  |                |               |                |                   |              |                |                   |               |                     |                |                | <b>L</b>         |
| Our Bank Account Name                    | Business      | Unit Name       |                  | Entity Name    |               |                | Bank Name         |              |                | Our Bk Acct       | Group Name    |                     | Submiss        | on Status      | Ca. Class        |
| NSW Education Standards Authority Unrest |               |                 |                  |                |               |                |                   |              |                |                   |               |                     |                |                | Go Ciear         |
| Cashflow Scenario 1 Name                 | Scenario1     | Opening Balance | Date             | Editable Flag  | Base          | line Flag      | Currency Nam      | •            |                | Unit              |               | Decimals            |                |                |                  |
| Baseline November 2021                   |               | 01-11-2021      |                  |                | $\checkmark$  |                | Australian dol    | lar          |                | 1,000             |               | 0                   |                |                |                  |
| Cashflow Scenario 2 Name                 | Scenario2     | Opening Balance | Date             | Editable Flag  | Base          | line Flag      | Market Data Se    | rt Name      |                | Quote Type        |               |                     |                |                |                  |
|                                          |               | DD-MM-YYYY      |                  |                |               |                | Default Marke     | t Data Set   |                | MID               |               |                     |                |                |                  |
| Start Date                               | Days          | We              | eks              | Months         | Excl          | udes Weekend   | Approval Statu    | IS           | Cantured       | Rejected          |               | nter Entity Cashfie | ow Flag        |                |                  |
| 01-11-2021                               |               | 61              |                  |                | 10            |                | - white a         | 2            | Captured       | Nejected          |               |                     |                |                | _                |
|                                          |               |                 |                  |                |               |                |                   |              |                |                   |               |                     |                | Prev           | 1 2 Next         |
| Cashflow Type Name                       | Currency Code | Payment/Receipt | t (D) 01-11-2021 | (D) 02-11-2021 | D) 03-11-2021 | (D) 04-11-2021 | (D) 05-11-2021 (D | ) 08-11-2021 | (D) 09-11-2021 | (D) 10-11-2021 (I | D) 11-11-2021 | (D) 12-11-2021      | (D) 15-11-2021 | (D) 16-11-2021 | 1 (D) 17-11-2021 |
|                                          |               |                 | 2021-11 Base     | 2021-11 Base   | 2021-11 Base  | 2021-11 Base   | 2021-11 Base 20   | 21-11 Base   | 2021-11 Base   | 2021-11 Base 2    | 021-11 Base   | 2021-11 Base        | 2021-11 Base   | 2021-11 Base   | 2021-11 Base     |
| Opening Balance                          |               |                 | 100,000 🗸        | 126,010        | 125,561       | 131,630        | 144,912           | 162,643      | 189,895        | 213,807           | 243,538       | 274,509             | 310,176        | 343,624        | 4 401,547        |
| Recurrent Confund Appropriation          | AUD           | Receipt         | 10,000           | 10,500         | 11,000        | 11,500         | 12,000            | 12,500       | 13,000         | 13,500            | 14,000        | 14,500              | 15,000         | 15,500         | 16,000           |
| Capital Confund Appropriation            | AUD           | Receipt         | 20,000           | 25,232         | 30,464        | 35,696         | 40,928            | 46,160       | 51,392         | 56,624            | 61,856        | 67,088              | 72,320         | 77,552         | 82,784           |
| Sub Total: Confund Appropriation         |               |                 | 30,000           | 35,732         | 41,464        | 47,196         | 52,928            | 58,660       | 64,392         | 70,124            | 75,856        | 81,588              | 87,320         | 93,052         | 98,784           |
| Restart & Rebuild Grant Funding          | AUD           | Receipt         | 6,609            | 7,471          | 6,926         | 6,433          | 8,589             | 5,615        | 7,552          | 5,105             | 9,103         | 6,436               | 7,118          | 8,478          | 8,636            |
| Crown Recoups                            | AUD           | Receipt         | 9,867            | 5,385          | 6,160         | 8,755          | 5,621             | 9,043        | 9,389          | 7,373             | 5,046         | 5,800               | 5,530          | 8,867          | 7 7,677          |
| Long Service Leave (Transfer)            | AUD           | Receipt         |                  | 9,773          | 7,348         | 8,803          | 6,357             | 9,401        | 7,968          | 7,577             | 6,751         | 6,681               | 7,234          | 9,541          | 8,371            |
| Sub Total: NSW Treasury Funding          |               |                 | 16,476           | 22,629         | 20,434        | 23,991         | 20,567            | 24,059       | 24,909         | 20,055            | 20,900        | 18,917              | 19,882         | 26,886         | 8 24,684         |
| Commonwealth Funding (Directly Received) | AUD           | Receipt         | 100              | 100            | 100           | 100            | 100               | 100          | 100            | 100               | 100           | 100                 | 100            | 100            | 0 100            |
| Own Source Revenue                       | AUD           | Receipt         | 200              | 200            | 200           | 200            | 200               | 200          | 200            | 200               | 200           | 200                 | 200            | 200            | 200              |
| Gaming Revenue                           | AUD           | Receipt         |                  |                |               |                |                   |              |                |                   |               |                     |                |                |                  |
| Land Tax Revenue                         | AUD           | Receipt         |                  |                |               |                |                   |              |                |                   |               |                     |                |                |                  |
| Darroll Tay Desance                      | ALID          | Daraint         |                  |                |               |                |                   |              |                |                   |               |                     |                |                |                  |
| Net Cashflow                             |               |                 | 26,010           | -449           | 6,069         | 13,282         | 17,731            | 27,252       | 23,912         | 29,728            | 30,974        | 35,667              | 33,448         | 57,923         | 3 61,372         |
|                                          |               |                 | 400 040          | 125 561        | 131 630       | 144 912        | 162 643           | 189 895      | 213 807        | 243 535           | 274 509       | 310 176             | 343 624        | 401 541        | 7 462 010        |

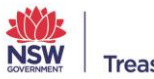

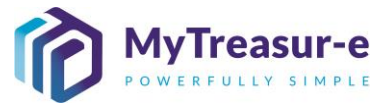

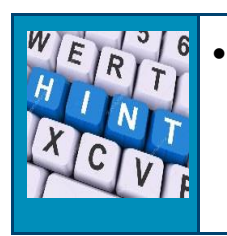

The Monthly Baseline forecasts, including any Opening Balances cannot be changed as they are snapshots taken by the system following approval by the Cash Optimisation team. Any adjustments required will need to be undertaken through the daily adjusted forecast within MyTreasur-e. For further details on this, refer to the *Daily Adjustment Process* procedure manual.